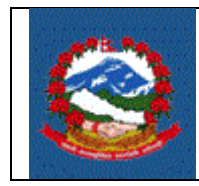

**ITS - R007** 

# TITLE: ITS\_R007– अग्रिम कर कट्टीका लागि स्थायी लेखा नम्बर दर्ता (REGISTRATION FOR WITHHOLDER PAN)

09/30/2020

Purpose(प्रयोजन): अग्रिम करकट्टी गर्ने र व्यवसायिक स्थायी लेखा नम्बर लिनु नपर्ने निकायका लागि स्थायी लेखा नम्बर दर्ता प्रक्रियाका लागि।

> यस अन्तर्गत संबैधानिक निकाय, आयोग, अदालत, नेपाल सरकार, प्रदेश सरकार र स्थानीय तहका सबै सरकारी निकाय, सामुदायिक विद्यालय तथा क्याम्पस, विश्वविद्यालय, कुटनीतिक मिसन, विकास साझेदार, दूतावास जस्ता व्यवसायिक स्थायी लेखा नम्बर लिनु नपर्ने अन्य निकायहरु पर्दछन् ।

## Responsibilities(जिम्मेवारी):

व्यवसायिक स्थायी लेखा नम्बर लिनु नपर्ने माथि उल्लिखित निकायले WPAN दर्ताका लागि आन्तरिक राजस्व विभागले तोकेको कार्यालयमा आवश्यक विवरणहरु सहित निवेदन दिनुपर्दछ । यस्ता निकायले विद्युतीय माध्यमबाट वा आन्तरिक राजस्व विभागले जारी गरेको फाराम भरी आफ्नो पायक पर्ने कार्यालयमा दाखिला गर्न सक्नेछन् ।

यस्ता निकायले भरेको विवरण सहि छ वा छैन र पर्याप्त छ वा छैन भनेर सुनिस्चित गर्ने र निकायको माग अनुरुप करदाताको दर्ता प्रक्रिया थाल्ने दायित्व **कर अधिकृतको** हुनेछ ।

#### PROCEDURE (प्रकृया):

# 1.0 दर्ता प्रकियाका लागि निबेदन (Application for registration) यो अंश निवेदक(करदाता)ले पुरा गर्नुपर्ने छ ।

- 1.1 व्यवसायिक स्थायी लेखा नम्बर दर्ताका लागि निवेदन दिन व्यक्ति वा संस्थाले आन्तरिक राजस्व विभागको वेब साइट (Website) <u>https://ird.gov.np</u> प्रयोग गर्नु पर्दछ । त्यसपछि Taxpayer Portal छान्नु पर्दछ ।
- 1.2 Taxpayer Portal लिंकमा क्लिक गर्ने । क्लिक गरेपछि 'Tax Payer Portal' मेनु (Menu)देखा पर्दछ।

 '+' संकेत क्लिक गरेर Registration for (PAN, VAT, EXCISE) मेनु (Menu) खोल्नुहोस् ।

| Online E-Services            | Integrated Tax Menus >>Joint TaxPayer registration system >> Registration >> Application For Registration |                                                        |  |  |  |
|------------------------------|----------------------------------------------------------------------------------------------------|--------------------------------------------------------|--|--|--|
| ∃ 🔄 Integrated Tax System    | Get Submission Number                                                                                     |                                                        |  |  |  |
| 🕀 🦲 General                  | < Login Information                                                                                       |                                                        |  |  |  |
| Registration(PAN,VAT,EXCISE) | Login mornation                                                                                           |                                                        |  |  |  |
| Application For Registration | Username:                                                                                                 | 123456                                                 |  |  |  |
| 🔤 🗎 Registration Log In      | Password:                                                                                                 |                                                        |  |  |  |
| 🗉 🧰 VAT                      | labstronal                                                                                                |                                                        |  |  |  |
| 🗉 🧰 Estimated Return         | Re-Password:                                                                                              | •••••                                                  |  |  |  |
| 🗉 🧰 Income Tax               | Contact No.                                                                                               | 1224567000                                             |  |  |  |
| 🗉 🧰 Excise                   | Contact No.                                                                                               | 1234367890                                             |  |  |  |
| 🗉 🧰 E-TDS                    | Email-Id:                                                                                                 | test@gmail.com                                         |  |  |  |
| 🗉 🧰 Diplomatic Refund        |                                                                                                    |                                                        |  |  |  |
| 🕀 🧰 Health Tax               | - Degistration For -                                                                                      |                                                        |  |  |  |
| Education Tax                | Registration For                                                                                          | Descend DAN Treemo Tay VAT Cycles VIII holder DAN      |  |  |  |
| Electronic Billing           |                                                                                                    | Personal Pain Income Tax VAT Excise W With holder Pain |  |  |  |
| Other Offices                |                                                                                                    |                                                        |  |  |  |
|                              |                                                                                                    |                                                        |  |  |  |
|                              | Vetitying Offices                                                                                         |                                                        |  |  |  |
|                              | IRO/LTO                                                                                                   | O TSO                                                  |  |  |  |
|                              | 0                                                                                                    | 0                                                      |  |  |  |
|                              | IPO Name:                                                                                                 | था स लाहान                                             |  |  |  |
|                              | INO MUNIC.                                                                                                |                                                        |  |  |  |
|                              |                                                                                                    |                                                        |  |  |  |
|                              |                                                                                                    |                                                        |  |  |  |

1.4 Application for Registration मा क्लिक गरेपछि तलको स्त्रिन देखा पर्दछ।

- 1.5 स्थायी लेखा नम्बरका लागि निवेदन दिन सब्मिसन(Submission) नम्बर लिन जरुरी हुन्छ । सब्मिसन नम्बर लिन माथि सिक्रनमा देखिएको फाराम भर्नु पर्दछ । तलको विवरणहरु माथि देखाईएको सिक्रनमा भर्नहोस् ।
  - Username Username (प्रयोगकर्ताको नाम) संवेदनशील (case sensitive) हुन्छ । यदि निवेदनमा विवरणहरु आंसिक रुपमा भरिएको छ र पछि निवेदन फेरी खोल्न परेको अवस्थामा, प्रयोगकर्ताको नाम (Username) अनिवार्य हुन्छ। त्यसैले सब्मिसन(Submission) फाराम भर्दा प्रयोग गरेको प्रयोगकर्ताको नाम (Username) सुरक्षित रुपमा लेखेर राख्नु पर्दछ ।
  - Password पासवर्ड (Password) संवेदनशील (case sensitive) हुने भएकाले ध्यानपूर्वक प्रविष्ट गर्नु पर्दछ । पहिले सुरक्षित गरेको निवेदन भविष्यमा खोल्नका लागि पासवर्ड (Password) चाहिन्छ। त्यसैले सब्मिसन (Submission) नं. लिंदा प्रयोग गरेको पासवर्ड (Password) सम्झनु पर्दछ ।
  - Re-Password पहिला प्रयोग गरेको पासवर्ड ठिक छ वा छैन भनेर सुनिश्चित गर्नका लागि पासवर्ड पुन:टाइप गर्नु पर्दछ ।
  - 4. Contact No. सम्पर्क मोबाइल नं. टाइप गर्नुहोस् ।
  - 5. Email ID आफूले सधैं प्रयोग गर्ने इमेल टाइप गर्नुहोस् ।

- दर्ताका लागि व्यवसायिक स्थायी लेखा नम्बर दर्ताका लागि Income Tax छान्नुहोस्।
- निवेदन दर्ता गर्ने कार्यालय छान्नुहोस् । (निवेदकले अन्तरिक राजस्व कार्यालय (IRO) वा करदाता सेवा कार्यालय (TSO) कुनै एकमा निवेदन दर्ता गर्न सकिनेछ ।)
- 8. कुन कार्यालयमा निवेदन दर्ता गर्ने हो त्यो सूचीबाट छान्नुहोस् ।
- त्यसपछि पुछारमा दाहिने कुनामा रहेको 'OK' बटन क्लिक गर्नुहोस् । त्यसपछि तलको स्त्रिन देखा पर्दछ ।

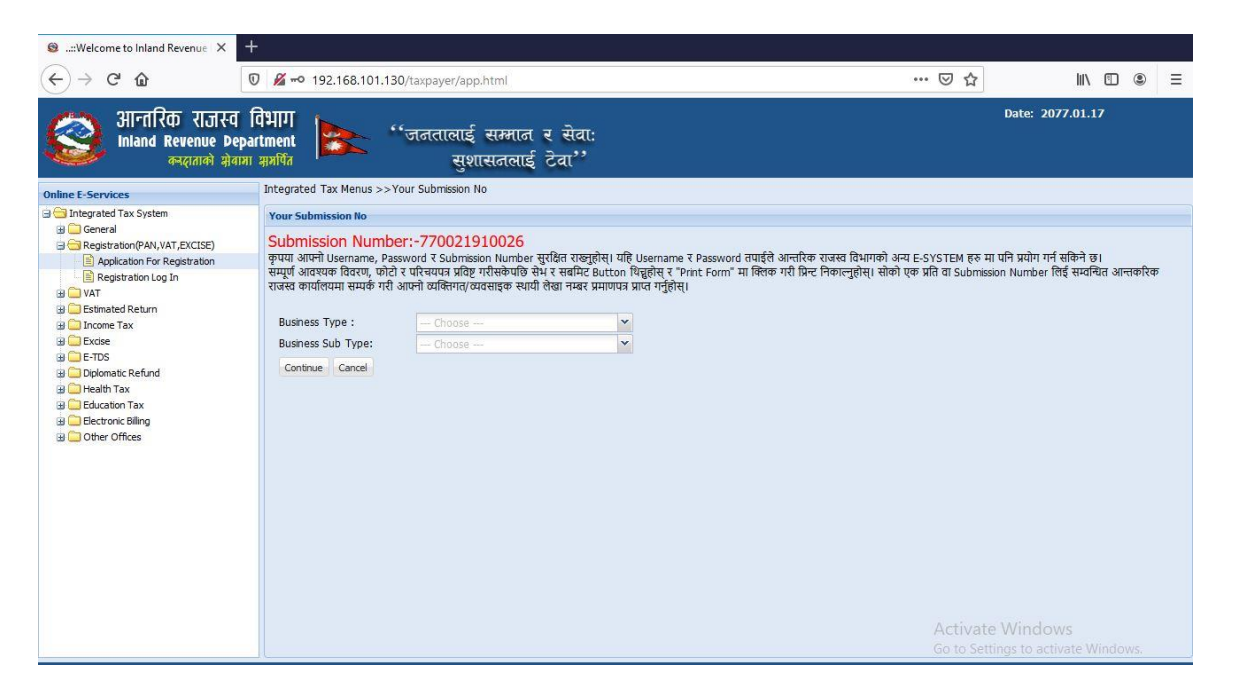

तलको विवरणहरु फाराममा भर्नुहोस् ।

- 10. सूचीबाट निकायको प्रकार छान्नुहोस् । यसमा "TDS" छनौट गर्नुपर्दछ ।
- 11. सूचीबाट निकायको उप-प्रकार छान्नुहोस् । निकायको उप-प्रकारको सूचीमा रहेका 'Government Organization', 'Development Partner', 'Diplomatic Mission', 'Embassy', 'Court', 'School/College/University' र 'Others' बाट छान्नुहोस् । प्रदेश सरकार र स्थानीय तहका कार्यालय तथा निकायले 'Government Organization' छनौट गर्ने, यसमा नपरेका अन्य निकायले 'Others' छनौट गर्नुहोस्।
- 12. Continue क्लिक गर्नुहोस् । त्यसपछि तलको स्त्रिन देखापर्दछ ।

## क) सरकारी निकाय

| Integrated Tax Menus >>WPanBusiness Registration                                                            |                                  |
|----------------------------------------------------------------------------------------------------|----------------------------------|
| WPanBusinessRegistration                                                                                    |                                  |
| Your Submission No Is: 770025006435<br>आवेदकको यरिषय<br>निकायको नाम (नेपालीमा):<br>निकायको नाम(अंग्रेजीमा): |                                  |
|                                                                                                    |                                  |
| सरकारको तहः Choose 💌                                                                                        | मन्त्रालय :                      |
| 144141 :                                                                                                    | कायालय :                         |
| निकायको ठेगाना                                                                                              |                                  |
| जिल्ला: Choose 🗸                                                                                            | ⊚ म. 🔿 उप-म 🔿 न.पा. 🔿 गा.पा. 🔽 💌 |
| टोल:                                                                                                    | घर नम्बर:                        |
| वडा नम्बर:                                                                                                  | क्षेत्र:                         |
|                                                                                                    |                                  |
| सम्पर्क साधन विवरण                                                                                          |                                  |
| टेलिफोन नं (Telephone)                                                                                      |                                  |
| मोबाइल नं (Mobile)                                                                                          |                                  |
| फ्याक्स (Fax)                                                                                               |                                  |
| ਧੀ. ਰ. ਜਂ (PO Box No.)                                                                                      |                                  |
| इमेल (Email)                                                                                                |                                  |
| वेभसाइट (Website)                                                                                           |                                  |
|                                                                                                    |                                  |

- संस्था/ निकायको नाम नेपालीमा र अंग्रेजीमा भर्नुहोस् ।
- सरकारी निकाय भए संघ, प्रदेश वा स्थानीय तह कुन स्तरको कार्यालय हो छनौट गर्नुहोस् ।
- मन्त्रालय, विभाग र कार्यालयको नाम उल्लेख गर्नुहोस् ।
- ख) कुटनीतिक मिसन
  - कुटनीतिक मिसनको नाम नेपालीमा र अंग्रेजीमा भर्नुहोस् ।
  - कुटनीतिक मिसनको प्रकार छान्नुहोस् ।
- ग) विकास साझेदार

| Development Partner*<br>परियोजनाको नाम : |            |                        |            |  |
|------------------------------------------|------------|------------------------|------------|--|
| परियोजनाको कार्यलय:                      |            | लगानी गर्ने निकाय :    |            |  |
| परियोजना सुरु मिति :                     | yyyy.mm.dd | परियोजना अन्त्य मिति : | yyyy.mm.dd |  |

- परियोजनाको नाम भर्नुहोस् ।
- परियोजनाको कार्यालय भर्नुहोस् ।
- लगानी गर्ने निकाए भर्नुहोस् ।
- सुरु मिति अन्तिम मिति भर्नुहोस् ।
- घ) दूतावास

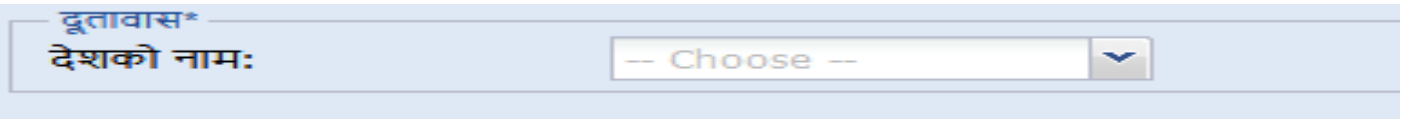

• दूतावासको देशको नाम छान्नुहोस्

#### ङ) अदालत

| अदालत*          |        |        |     |  |
|-----------------|--------|--------|-----|--|
| अदालतको प्रकार: | Choose | 🎽 अदाल | ततः |  |
|                 |        |        |     |  |

- अदालतको प्रकार छान्नुहोस् ।
- अदालतको नाम लेखुहोस् .

#### 13. ठेगाना

जिल्ला र पालिका छनौट गरी अन्य विवरण भर्नुहोस् ।

| जल्ला:                 | Choose | ▾ ⊚ म.   | 🔘 उप-म | 🔘 न.पा. | 🔘 गा.पा. | * |
|------------------------|--------|----------|--------|---------|----------|---|
| ल:                     |        | घर नम्बर |        |         |          |   |
| ाडा नम्बर:             |        | क्षेत्र: |        |         |          |   |
|                        |        |          |        |         |          |   |
| सम्पर्क साधन           | बिबरण  |          |        |         |          |   |
| टेलिफोन नं (Telephone) |        |          |        |         |          |   |
| मोबाइल नं (Mobile)     |        |          |        |         |          |   |
| ग्याक्स (Fax)          |        |          |        |         |          |   |
| गो. व. नं (PO Box No.) |        |          |        |         |          |   |
| हमेल (Email)           |        |          |        |         |          |   |
|                        |        |          |        |         |          |   |

## <u>बैंक खाता सम्बन्धी विवरण (अनिवार्य नरहेको)</u>

संस्था/निकायले बैंक, बैंकको शाखा र खाता नम्बर भर्न सक्नेछन् ।

| बैंक खाताको विवरण (Bank Account Information) ———                                                                                     |            |   |  |  |  |
|----------------------------------------------------------------------------------------------------|------------|---|--|--|--|
|                                                                                                    |            |   |  |  |  |
| बैंक (Bank):                                                                                                    | छान्नुहोस् | ~ |  |  |  |
| बैँकको शाखा (Branch):                                                                                                    | छान्नुहोस् | ~ |  |  |  |
| बैँक खाता नम्वर (Bank Account Number):                                                                                               |            |   |  |  |  |
| (*Note: Bank details is not mandatory, you are suggested to provide your bank account details so that refund process can be easier.) |            |   |  |  |  |
| (*नोटः बैंक खाता अनिबार्य होइन तर बैंक खाताको विवरण भएमा कर फिर्ता प्रकृया सहज हुनेछ ।)                                              |            |   |  |  |  |

संस्था/निकायले विवरण पूर्ण रूपमा नभरेको अवस्थामा Save गरेर राख्न सक्नेछन्। पूर्ण विवरण भरिसकेपछि Submit गर्नुपर्नेछ । विवरणहरु Save गर्नका लागि 'Save' बटन क्लिक गर्नुहोस् ।'Submit' गर्नका लागि 'Submit' बटन क्लिक गर्नुहोस् । "Print" Button मा क्लिक गरी पुरा निवेदन प्रिन्ट गर्न सकिनेछ।

## 2.0 निवेदनको प्रमाणीकरण (Verification of Application)

2.1 WPAN आवेदन गर्ने संस्था/निकायले दाखिला गरेको सबै निवेदनहरु रुजु गर्ने अधिकृतको 'Submitted List' मा देखा पर्दछ। कर अधिकृतले निवेदन र संलग्न कागजातहरु रुजु गरिसकेपछि PAN Allocate हुन्छ ।

#### **Revision History:**

| पुनरावलोकन | मिति (दिन∕महिना∕वर्ष) | परिवर्तनको बिवरण | अनुरोध कर्ता |
|------------|-----------------------|------------------|--------------|
|            |                       |                  |              |